## 자습서:목표

티키13 이후 제공되는 "목표 - 인정 - 보상" available since Tiki13 기능의 설정 방법. 그림은 Nelson Ko 가 March 2014 Webinar 에서 보 여준 프리젠테이션에서 가져온 것임.

## 1.1. 기능의 활성화

"관리 홈 > 커뮤니티" 에서 기능을 활성화합니다

| k <mark>tiki-admin.php?page=community</mark><br>giq 🔁 Asana 🚱 Contactually 🛅 LinkedIn 🔩 tiki/tik | 2 🔓 🧩 🌣               |
|--------------------------------------------------------------------------------------------------|-----------------------|
| ٩                                                                                                | 2 🔺 Account -         |
| Friendship Network                                                                               |                       |
| Activity Stream                                                                                  |                       |
| Record Basic Events                                                                              | Click to manage Goals |
| Custom Activities                                                                                |                       |
| Goal, Recognition and Rewards                                                                    |                       |
| Goal, Recognition and Rewards 🐠 🚛                                                                |                       |
| Reward Badge Tracker: 1                                                                          | )<br>disable          |
|                                                                                                  | 0                     |
|                                                                                                  | Change preferences    |
| 확대하려면 클릭                                                                                         |                       |

1.2. 목표를 몇 개 생성하고 설정합니다

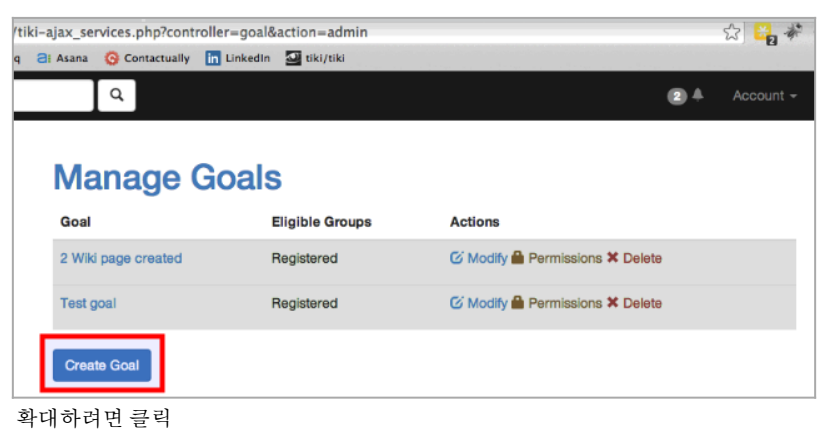

1 1 1 1 2 2 1

| <b>Create Goal</b>  |               |
|---------------------|---------------|
| Goal Administration |               |
| Name<br>Description | Cree          |
|                     | Create Cancel |

확대하려면 클릭

| Manage G            | oals            |                                |
|---------------------|-----------------|--------------------------------|
| Goal                | Eligible Groups | Actions                        |
| 2 Wiki page created | Registered      | ✓ Modify  Permissions × Delete |
| Create 3 wiki pages |                 | Modify Permissions X Delete    |
| Test goal           | Registered      | ☑ Modify 	Permissions 	Delete  |
| Create Goal         |                 |                                |
| ·대하려면 클릭            |                 |                                |

| Edit (     | Goal            |                     |         |
|------------|-----------------|---------------------|---------|
| Goal Admir | nistration View | Goal                |         |
| General    | Eligibility     | Conditions Rewards  | No Tabs |
|            | Name            | Create 3 wiki pages |         |
|            |                 | Save Cancel         | A       |

확대하려면 클릭

| Edit Goa            | I                                    |        |
|---------------------|--------------------------------------|--------|
| Goal Administration | View Goal                            |        |
| General Eligibi     | ty Conditions Rewards                | No Tab |
| Goal Attrib         | ition 💿 Individual Goal 🔾 Group Goal |        |
| Gr                  | Admins &<br>Anonymous<br>Registered  |        |
|                     | Save Cancel                          |        |

확대하려면 클릭

| Goal Admir | nistration View | v Goal             |                 |
|------------|-----------------|--------------------|-----------------|
| General    | Eligibility     | Conditions Rewards | No Tab          |
|            | Range Type      | Rolling      Fixed |                 |
|            | Time span       | 14                 | (               |
|            |                 | In days 🔓          |                 |
| Count      | Lab             | el                 |                 |
| s 0        | Goa             | al achieved Hidden | × Delete        |
|            |                 |                    | + Add Condition |
|            |                 | Save Cancel        |                 |

확대하려면 클릭

|       | ٩                           |                                                                       |      |       |           |
|-------|-----------------------------|-----------------------------------------------------------------------|------|-------|-----------|
|       | Condition                   |                                                                       | ×    |       |           |
| l     | Changes w Your changes to c | ill not be saved<br>conditions are not saved until you save the goal. | ×    |       |           |
|       | Label                       | Pages created                                                         |      |       | No Tabs   |
|       | Operator                    | At Least      At Most                                                 |      |       |           |
|       | Count                       | 3                                                                     | ٢    |       |           |
|       | Metric                      | Event Count                                                           | \$   |       |           |
|       | Event Type                  | tiki.wiki.create                                                      |      |       | X Delete  |
| l     |                             | Hide condition from users                                             | -    | + Add | Condition |
| S Gra | opware ( meme, rive         | Close                                                                 | pply |       |           |
| 확다    | 배하려면 클릭                     |                                                                       |      |       |           |

| Edit (      | Goal           |                  |               |         |           |           |       |      |          |
|-------------|----------------|------------------|---------------|---------|-----------|-----------|-------|------|----------|
| Goal Admir  | nistration     | /iew Goal        |               |         |           |           |       |      |          |
| General     | Eligibility    | Conditions       | Rewards       |         |           |           |       |      | No Tabs  |
| Rewards are | given to indiv | iduals achieving | the goal or g | roup me | embers fo | r group g | oals. |      |          |
| No rewards  | yet!           | Ş                |               |         |           |           |       |      |          |
|             |                | Save             | Cancel        |         |           |           |       | + Ad | d Reward |
| 대하려면        | 년 클 릭          |                  |               |         |           |           |       |      |          |

## 1.3. '배지' 를 보상으로 사용합니다

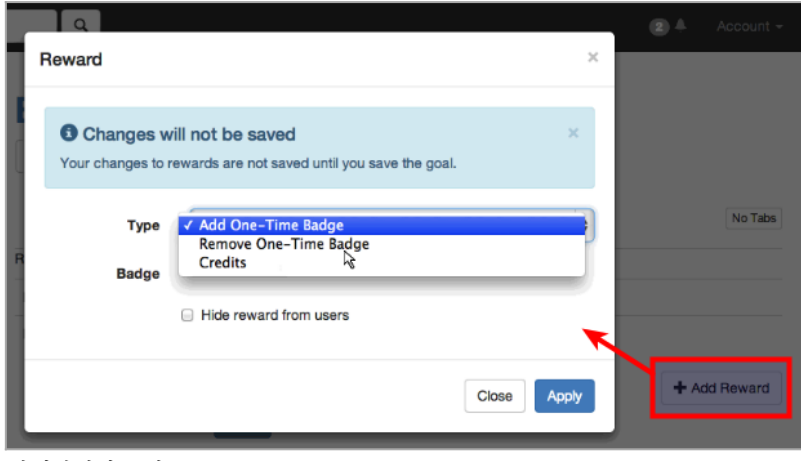

확대하려면 클릭

|   | Reward                                                                                   | ×   |
|---|------------------------------------------------------------------------------------------|-----|
| E | Changes will not be saved Your changes to rewards are not saved until you save the goal. | ×   |
| R | Type Add One-Time Badge Badge Yellow Badge                                               | •   |
|   | Hide reward from users                                                                   |     |
|   | Close Ap                                                                                 | ply |

확대하려면 클릭

| Goal Administration View                                                               | Goal                                                  |              |
|----------------------------------------------------------------------------------------|-------------------------------------------------------|--------------|
| General Eligibility C                                                                  | conditions Rewards                                    | No Tab       |
| ewards are given to individual                                                         | is achieving the goal or group members for group go   | oals.        |
| Label                                                                                  |                                                       |              |
| fellow Badge Badge                                                                     |                                                       | × Delete     |
|                                                                                        |                                                       | + Add Reward |
|                                                                                        | Save Cancel                                           | Thuu hewaru  |
| H하려면 클릭                                                                                | Cancel                                                |              |
| ㅐ하려면 클릭<br>ajax_services.php?controlle                                                 | Cancel                                                | - ALL HERALD |
| ㅐ하려면 클릭<br>ajax_services.php?controlle<br>t Asana ⓒ Contactually In<br>♀               | r=goal&action=show&goalId=3<br>Linkedin 2 tiki/tiki   | হ 🕹 Accor    |
| H하려면 클릭<br>ajax_services.php?controlle<br>a Asana ⓒ Contactually In<br>Q<br>Create 3 w | r=goal&action=show&goalld=3<br>Linkedin III tiki/tiki | 2 Accou      |

확대하려면 클릭

• Yellow Badge Badge

배지 (Badges) 트래커 내부에서 새로운 트래커 필드로써 배지에 대한 몇몇 그림을 정의할 수도 있습니다.

| Edit This Tr | acker Edit Fields | 3 Trackers          | View Items |      |       |        |        |           |         |       |
|--------------|-------------------|---------------------|------------|------|-------|--------|--------|-----------|---------|-------|
| Tracker fie  | ds Import Trac    | ker Fields          |            |      |       |        |        |           |         | No Ta |
| rack         | er fields         |                     |            |      |       |        |        |           |         |       |
| + Add Fie    | er fields         | Туре                | ,          | List | Title | Search | Public | Mandatory | Actions |       |
| + Add Fie    | ame of Badge      | <b>Type</b><br>Text | Field      | List | Title | Search | Public | Mandatory | Actions | ł     |

그리고 List (목록) 플러그인을 사용하여 귀하의 사이트에 필요한 그 어떤 그림을 보여줄 수도 있습니다. 배지 에 대한 설명서 페이지에서 예제를 살펴보십시오:

| b doc.tiki.org/goa  | ls                                                                                                    |
|---------------------|----------------------------------------------------------------------------------------------------|
| nstagantt 🛛 Synergi | e el Asana 📀 Contactually 🛅 Linkedin 🔤 tiki/tiki                                                                                      |
|                     |                                                                                                    |
|                     | Discharge list of hadron                                                                                                    |
|                     | Display a list of badges                                                                                                    |
|                     |                                                                                                    |
|                     | (LIST())<br>{filter relation="\$044e9a5da3f01fdca0160e63518b6cfd§user})* objecttype="user"<br>qualifier="tiki.badge.received.invert"} |
|                     | (OUTPUT(template=medialist))<br>(con field=tracker_[field_image)<br>(body field=tracker_field_description)<br>(OUTPUT)                |
|                     | (LIST)                                                                                                    |

확대하려면 클릭

## 1.4. '티키 사용자 크레딧'을 보상으로써 사용하기

위에 보여진 것처럼 "배지"를 사용하는 것 대신 자신의 티키 사이트 내부의 자신의 설정한 점수와 크레딧 시스템을 정의하는 것을 허용하 는 "티키 사용자 크레딧" 을 재사용하는 "크레딧"을 사용하는 것으로 보상의 유형을 변경할 수도 있습니다.

|                                   |                                                                           | ×                                                                                                    |
|-----------------------------------|---------------------------------------------------------------------------|----------------------------------------------------------------------------------------------------|
| Changes will<br>ur changes to rev | not be saved<br>vards are not saved until you save the goal.              | ×                                                                                                    |
| Туре                              | Credits                                                                   | \$                                                                                                    |
| Credit Type                       | IQ points                                                                 | \$                                                                                                    |
| dit Quantity                      | 1                                                                         |                                                                                                    |
| (                                 | Hide reward from users                                                    |                                                                                                    |
|                                   |                                                                           | Close Apply                                                                                                    |
|                                   | Changes will<br>ar changes to rev<br>Type<br>Credit Type<br>edit Quantity | Changes will not be saved<br>ar changes to rewards are not saved until you save the goal.<br>Type Credits<br>Credit Type IQ points<br>Addit Quantity 1<br>Hide reward from users |

확대하려면 클릭

| Administration .                                                      |                                                     |                            |   |    |  |  |  |  |
|-----------------------------------------------------------------------|-----------------------------------------------------|----------------------------|---|----|--|--|--|--|
| Use the <b>Configuration Wizards</b> to more easily set up your site. |                                                     |                            |   |    |  |  |  |  |
| Preference Filters                                                    |                                                     |                            |   |    |  |  |  |  |
| 🗹 Basic 🗹 Advanced 👽 Experimental 🖂 Unavailable Set as my default     |                                                     |                            |   |    |  |  |  |  |
| Q credits                                                             |                                                     |                            |   |    |  |  |  |  |
| Search Results Click to manage them                                   |                                                     |                            |   |    |  |  |  |  |
| ✓ Tiki User Credits ⊕ = (□) found in features)                        |                                                     |                            |   |    |  |  |  |  |
| Exchange rate for types of<br>credit to use:                          |                                                     |                            |   |    |  |  |  |  |
|                                                                       | (found in payment)                                  | You need to set Payment    | 0 |    |  |  |  |  |
| Types of credit to use:                                               |                                                     |                            |   |    |  |  |  |  |
|                                                                       | (found in payment)                                  | You need to set Payment    | 0 |    |  |  |  |  |
| Payment System:                                                       | PayPal                                              |                            |   | \$ |  |  |  |  |
|                                                                       | (found in payment)                                  |                            |   |    |  |  |  |  |
|                                                                       | PayPal: see PayPal.com - 0<br>You need to set Payme | Cclite: Community currency |   |    |  |  |  |  |
| 확대하려면 클릭                                                              |                                                     |                            |   |    |  |  |  |  |

| Ma     |                     | Credit       | S @<br>earch |                        |                                    |  |  |  |  |  |
|--------|---------------------|--------------|--------------|------------------------|------------------------------------|--|--|--|--|--|
| No suc | h user              |              |              |                        |                                    |  |  |  |  |  |
| Ma     | Manage Credit Types |              |              |                        |                                    |  |  |  |  |  |
|        | Туре                | Display Text | Unit Text    | Is Static Level Credit | Display Bar Length Scaling Divisor |  |  |  |  |  |
|        | iq                  | IQ points    | points       | No ‡                   | 1                                  |  |  |  |  |  |
| New    |                     |              |              | No ‡                   | 1                                  |  |  |  |  |  |
| Save   | Э                   |              |              |                        |                                    |  |  |  |  |  |
| Purge  | ge Ex               | pired and    | Used         | Credits (All I         | Jsers)                             |  |  |  |  |  |
| 확대하    | 려면 클릭               | 뤽            |              |                        |                                    |  |  |  |  |  |

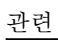

i U

• 목표

• 티키 사용자 크레딧